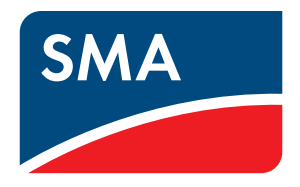

# Bluetooth<sup>®</sup> USB-Sticks

Kompatible Bluetooth USB-Sticks

für SUNNY EXPLORER

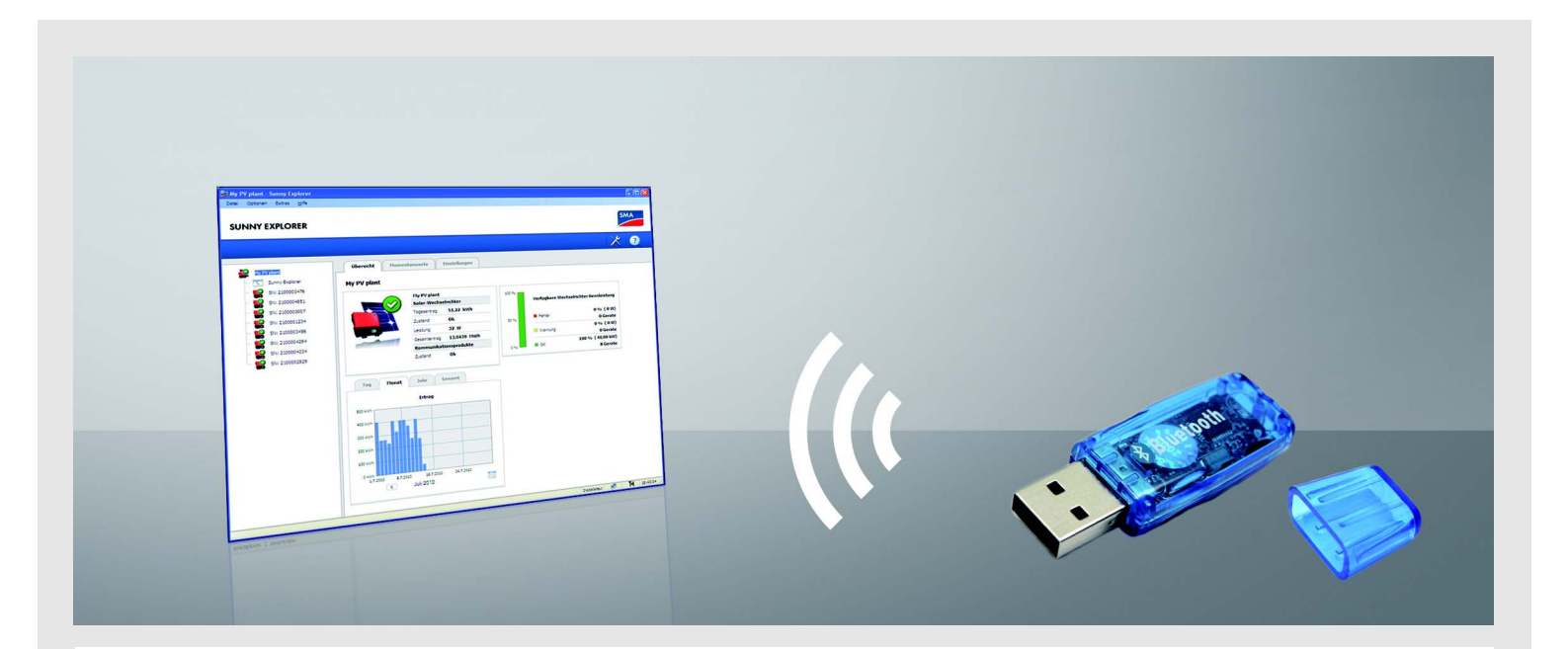

# Inhalt

Mit der Software Sunny Explorer der SMA Solar Technology AG können Sie Daten Ihrer PV-Anlage visualisieren und verwalten. Dazu benötigen Sie einen Computer mit *Bluetooth*<sup>®</sup> Wireless Technology.

Dieses Dokument nennt die Eigenschaften kompatibler Bluetooth USB-Sticks für Sunny Explorer. Wenn Sie bereits einen Bluetooth USB-Stick besitzen, können Sie die Eigenschaften wie folgt beschrieben prüfen.

# 1 Eigenschaften kompatibler Bluetooth USB-Sticks

Sunny Explorer unterstützt alle Bluetooth USB-Sticks, die einen der folgenden Treiber verwenden:

- Microsoft ab Service Pack 2
- Toshiba
- BlueSoleil
- Broadcom

Beispiele kompatibler Bluetooth USB-Sticks:

- Freetec Bluetooth Mini-USB-Adapter; Bluetooth 2.0; Class 1
- Hama Nano Bluetooth USB-Adapter Version 2.1+EDR; Bluetooth 2.0; Class 1

Bluetooth USB-Sticks von AVM werden nicht unterstützt.

Wenn Ihr Bluetooth USB-Stick hier nicht aufgeführt ist, können Sie prüfen, ob er einen der genannten Treiber verwendet. Die Treiber werden gelegentlich von Programmen als Bluetooth Stacks bezeichnet. Das folgende Kapitel beschreibt, wie Sie den Treiber Ihres Bluetooth USB-Sticks unter Windows XP, Windows Vista und Windows 7 ablesen.

## 2 Treiber ermitteln

## 2.1 Treiber unter Windows XP ermitteln

1. Bluetooth USB-Stick in Computer stecken.

☑ Bluetooth Symbol wird in Task-Leiste angezeigt.

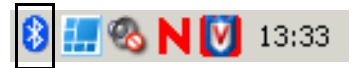

2. In Task-Leiste mit rechter Maustaste Bluetooth Symbol wählen und im Kontextmenü **Bluetooth-Einstellungen öffnen** wählen.

☑ Fenster "Bluetooth-Geräte" öffnet sich.

- 3. Registerkarte Hardware wählen.
- 4. Im Bereich "Geräte" Bluetooth USB-Stick wählen und [Eigenschaften] wählen.

🗹 Fenster "Eigenschaften" des Bluetooth USB-Sticks öffnet sich.

5. Registerkarte **Treiber** wählen und Treiberanbieter ablesen.

| igenschaften von Generi   | r Bluetooth Radio                                                                                                    | <u>? ×</u> |
|---------------------------|----------------------------------------------------------------------------------------------------|------------|
| Allgemein Erweitert Treib | per Details                                                                                                    |            |
| Generic Bluetoot          | h Radio                                                                                                    |            |
| Treiberanbieter:          | Microsoft                                                                                                    |            |
| Treiberdatum:             | 03.08.2004                                                                                                    |            |
| Treiberversion:           | 5.1.2600.2180                                                                                                    |            |
| Signaturgeber:            | Microsoft Windows Publisher                                                                                                  |            |
| Treiberdetails            | Einzelheiten über Treiberdateien anzeigen                                                                                    |            |
| Aktualisieren             | Treiber für dieses Gerät aktualisieren                                                                                       |            |
| Installierter Treiber     | Bereits installierten Treiber verwenden, falls o<br>Gerät nach der Treiberaktualisierung nicht<br>ordnungsgemäß funktioniert | las        |
| Deinstallieren            | Treiber deinstallieren (Erweitert)                                                                                           |            |
|                           |                                                                                                    |            |
|                           | OK Abbre                                                                                                    | chen       |

### 2.2 Treiber unter Windows Vista ermitteln

1. Bluetooth USB-Stick in Computer stecken.

☑ Bluetooth Symbol wird in Task-Leiste angezeigt.

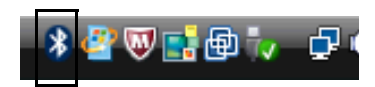

2. In Task-Leiste mit rechter Maustaste Bluetooth Symbol wählen und Kontextmenü **Bluetooth-Einstellungen** öffnen wählen.

☑ Fenster "Bluetooth-Geräte" öffnet sich.

- 3. Registerkarte Hardware wählen.
- 4. Bluetooth USB-Stick wählen (Doppelklick).

☑ Fenster "Eigenschaften" des Bluetooth USB-Sticks öffnet sich.

5. Registerkarte Treiber wählen und Treiberanbieter ablesen.

| Igemeir | Erweitert Tre    | iber Details                                                                                                    |
|---------|------------------|----------------------------------------------------------------------------------------------------|
| *       | Generic Bluetoo  | th Radio                                                                                                    |
|         | Treiberanbieter: | Microsoft                                                                                                    |
|         | Treiberdatum:    | 21.06.2006                                                                                                    |
|         | Treiberversion:  | 6.1.6002.18005                                                                                                    |
|         | Signaturgeber:   | microsoft windows                                                                                                   |
| Tr      | eiberdetails     | Einzelheiten über Treiberdateien anzeigen                                                                           |
| Treiber | aktualisieren    | Treibersoftware für dieses Gerät aktualisieren                                                                      |
| Vorh    | eriger Treiber   | Vorherigen Treiber verwenden, falls das Gerät<br>nach der Treiberaktualisierung nicht<br>ordnungsgemäß funktioniert |
|         | eaktivieren      | Deaktiviert das ausgewählte Gerät.                                                                                  |
| D       |                  |                                                                                                    |

### 2.3 Treiber unter Windows 7 ermitteln

1. Bluetooth USB-Stick in Computer stecken.

Bluetooth Symbol wird in Task-Leiste angezeigt.

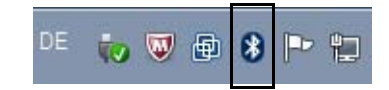

2. In Task-Leiste mit rechter Maustaste Bluetooth Symbol wählen und Kontextmenü **Einstellungen öffnen** wählen.

☑ Fenster "Bluetooth-Einstellungen" öffnet sich.

- 3. Registerkarte Hardware wählen.
- 4. Bluetooth USB-Stick wählen (Doppelklick).

☑ Fenster "Eigenschaften" des Bluetooth USB-Sticks öffnet sich.

5. Registerkarte Treiber wählen und Treiberanbieter ablesen.

| 🚯 Eigenso | 🛿 Eigenschaften von Generic Bluetooth Radio 🛛 🛛 😹 |                                                                                                    |  |  |
|-----------|---------------------------------------------------|----------------------------------------------------------------------------------------------------|--|--|
| Allgemein | Erweitert Tr                                      | eiber Details                                                                                                    |  |  |
| *         | Generic Bluetooth Radio                           |                                                                                                    |  |  |
|           | Treiberanbiete                                    | r: Microsoft                                                                                                    |  |  |
|           | Treiberdatum:                                     | 21.06.2006                                                                                                    |  |  |
|           | Treiberversion                                    | 6.1.7600.16385                                                                                                    |  |  |
|           | Signaturgeber:                                    | Microsoft Windows                                                                                                    |  |  |
| Tre       | eiberdetails                                      | Einzelheiten über Treiberdateien anzeigen                                                                            |  |  |
| Treiber   | aktualisieren                                     | Treibersoftware für dieses Gerät aktualisieren                                                                       |  |  |
| Vorhe     | eriger Treiber                                    | Vorherigen Treiber verwenden, falls das Gerät<br>nach der Treiberaktualisierung nicht<br>ordnungsgemäß funktioniert. |  |  |
| De        | aktivieren                                        | Das ausgewählte Gerät deaktivieren.                                                                                  |  |  |
| De        | installieren                                      | Treiber deinstallieren (Erweitert)                                                                                   |  |  |
|           |                                                   | OK Abbrechen                                                                                                    |  |  |